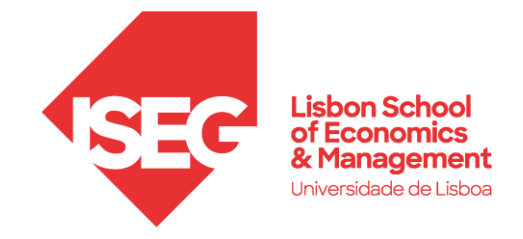

# ISEG Eduroam Wi-Fi Configuration

# **Eduroam**

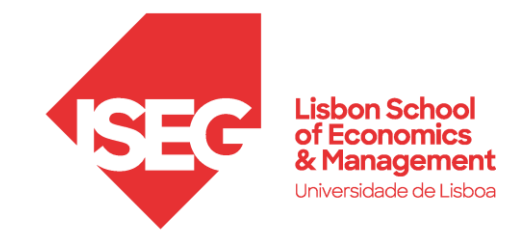

# Configuration (Windows / macOS<sup>3)</sup> / iOS)

Access available Wi-Fi network and choose eduroam

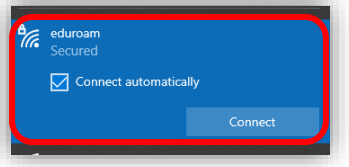

### Configuration for student's accounts

Usename<sup>1</sup>: FenixEdu User @iseg.ulisboa.pt (Example: I50123@iseg.ulisboa.pt)

Password<sup>2)</sup>: FenixEdu Password

In **iOS** devices, after inserting the credentials a window will appear "**Certificate**", click on **"Trust"**.

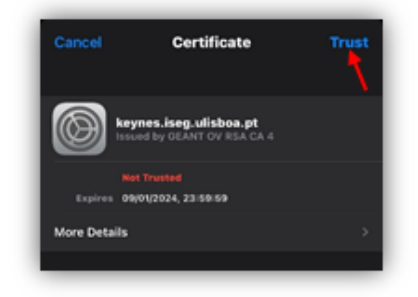

## Configuration for teachers and employees accounts

Username: username@iseg.ulisboa.pt

Password<sup>2)</sup>: password

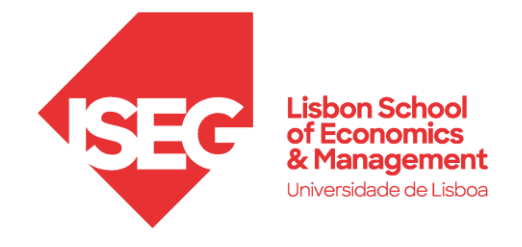

| ANDROID                                     | 17:17 🖪 🗟 🕽 • 🌋 🎕 👔                                                              | 1% |
|---------------------------------------------|----------------------------------------------------------------------------------|----|
| Security: WPA/WPA2-Enterprise               | < Adicionar rede                                                                 |    |
| EAP method: PEAP                            | Nome da rede                                                                     |    |
| Identity: username <sup>1)</sup> / Username | eduroam                                                                          |    |
| Domain (if necessary): iseg.ulisboa.pt      | Seguranca                                                                        |    |
| Password: Password <sup>2)</sup>            | WPA/WPA2-Enterprise                                                              |    |
| Certificate: Do not validate                | Método EAP                                                                       |    |
| Phase 2 Authentication: MSCHAPV2            | Identidade                                                                       |    |
| Anonymous identity: (do not fill)           | utilizador@iseg.ulisboa.pt                                                       |    |
|                                             | Palavra-passe                                                                    |    |
|                                             |                                                                                  | Q  |
|                                             | Certificado de CA<br>Não validar<br>Nenhum certificado especificado. A sua ligaç | ão |
|                                             | Avançado                                                                         | _  |
|                                             |                                                                                  |    |
|                                             | Autenticação de fase 2<br>MSCHAPV2                                               |    |
|                                             | Identidade anónima                                                               |    |
|                                             |                                                                                  |    |

<sup>2)</sup>In case of access error, please verify if your account is working in **FenixEdu** platform (Your password might be expired).

<sup>3)</sup> IN CASE OF DIFFICULTY ACESSESSING, PLEASE CHECK: SYSTEM\NETWORK PREFERENCES, IF THERE IS A PROFILE NAMED EDUROAM, DELETE IT AND TRY ACCESSING AGAIN.

In case of additional help, please send your request through <u>Helpdesk</u> or send an email to <u>helpdesk@iseg.ulisboa.pt</u>.